## MIS 316 Spring 2020

## PROJECT 3

## Demonstrate Loops / For Statements

- 1. Use your previous project folder / and solution file and continue to expand your knowledge of C# and loop statements. Open your project (click on the .sln file on your desktop)
- 2. Fix any errors on the as noted in Entropy for Project 2 and test any changes.
- 3. Add a new page / and update the menu
  - a. In your solution explorer, right click on the name of your project (should be bolded), then
  - b. Add > Add New Item > WebForm
  - c. Name this new page Project3 (no space)
  - d. Click the Select Master Page
  - e. Add > Select site.Master
  - f. You should now have a new page in your solution explorer: Project3
- 4. Open the site.Master and modify the black navigation bar to direct users to this page
  - a. Open the site.master page
  - b. Look around row 55 where you have them directed to Project 2
  - c. Copy this row and modify the href portion to direct them to Project2 and change the text to be Project 3 (with space)
  - d. Save and Test, when you click Project 3 does it take you to your new page?
- 5. Close the site.master and have open only the Project3.aspx page
- 6. Change the title tag in line 1 to be Title="Your Name Project 3"
- 7. Insert a few blank rows between lines 3 and 4; as </asp:Content> needs to be the last line on the page
- 8. Copy from the Chapter4-Loops page we did in class, all of the tags between the <asp:content and the </asp:content> tags. You will be copying all of the headings, labels/textboxes and then modifying for the new page
- 9. Modify the heading and paragraph tags at the top of the page:
  - a. Your Name (in the h2)
  - b. Project 3 (in the h3)
  - c. Demonstrate Loop Statements (in the p)
  - d. Save

- 10. **First Button (LOOP).** You will want to know how many years it will take to pay off a mortgage.
  - a. After the first <div class="form-group">, modify the objects as follows.
  - b. Modify the H3 tag to state: How many years to save money for a deposit?
  - c. Modify the first label to state: Starting Mortgage Amount
  - d. Modify the ID of the text box to be \_\_1StartingMortgage
  - e. Modify the Control to Validate property to be \_1StartingMortgage
  - f. Change the Error Message of the validation control
  - g. Update the compare validator for the proper messages and control to validate
  - h. Rename your second text box (and a property...) to be \_Interest Rate, and the label text property to reflect the entry desired
  - i. Change both validation controls to reflect the above
  - j. Rename your third text box (and a property...) to be \_AnnualPayment, and the label text property to reflect the entry desired
  - k. Change both validation controls to reflect the above
  - 1.
  - m. Change the button to display: Number of Years Needed
  - n. Thus if you have a mortgage of 100,000 and an annual payment of 12,000, and 5% interest, at the end of one year you would owe.
    - i. Assume you pay interest on what you owe at the beginning of the year
    - ii. End of Year Balance would be: 100,000 + (intRate \* 100,000) 12,000, yielding 93,000
  - On the aspx page, look for any onClick=...., and delete the instructions for the onClick=..... (you should delete the onClick as well as the code in "" after the =).
  - p. After the while loop, do a count and display the number of years in \_1Answer
  - q. Run your project and see if the first entry renders properly
- 11. **Second Button** (**WHILE**) This button should show all the squares from 1 to 10 in the list box. You will not need any input items, just the button
  - a. Thus copy the <!—Group C to the end of Group C  $\rightarrow$  to your page
  - b. *Delete all items* before the Button
  - c. Update remaining items in this group:
    - i. Rename btn to be \_2Calculate
    - ii. Change the validation group
    - iii. Delete the onClick
    - iv. Rename the 2<sup>nd</sup> label to be \_2Answer
  - d. Double Click the button, and add the instruction to clear the list box and then the remainder of the steps to create the squares from 1 to 10. You must use a While statement here, using a intCounter to tell you when to stop, You will not have a grab values from text boxes section here
  - e. Your output in the list box should be
    - 1 1
    - 2 4
    - 3-9.... (showing the number and the number squared)

## 12. Third Button (FOR) – This button should show all the squares from 1 to 10 in the list

- box. You will not need any input items
  - a. Copy the  $2^{nd}$  group of tasks
  - b. Rename all objects, validation groups, and text properties
  - c. Add the instruction to clear the list box as the first instruction in the calculate section
  - d. Your output in the list box should be
    - 1 1
    - 2 4
    - 3-9.... (showing the number and the number squared)
  - e. You must use a **FOR** statement, as well as declare the starting and ending variables for the FOR statement.
- 13. **Fourth Button** (FOR with IF) Your goal will be to decide if the user has entered a word with the letter E in the text box and count the number of E's in the text box.
  - a. Copy the 1<sup>st</sup> group tasks and modify as necessary. Delete the 2<sup>nd</sup> and 3<sup>rd</sup> labels/textboxes and validation ccontrol
  - b. This area should have 1 text box, 1 label for the text box, 1 required field validator for the text box (delete the 1<sup>st</sup> compare validator), 1 button, and the \_\_\_4Answer label.
  - c. Rename as necessary, change the text property where needed
  - d. Change the validation groups
  - e. Instruct the user to enter any word into the text box
  - f. You should check to insure something has been entered into the text box
  - g. Hints:
    - i. Declare variables (one for the textbox in, one for the length of the string, one for the counter, one for the # of E's)
    - ii. Once you grab the value from the text box, you will want to convert it to UPPERCASE
      - strWordIn = \_\_\_4WordIn.Text.ToUpper();
    - iii. You will then want to determine how many letters are in the string intLength = strXxxxx.Length
    - iv. Write the **For** statement that will increment the intCounter from 1 to the variable that contains the length of the string
    - v. Inside the FOR statement do an IF statement to determine if the letter E is found in the word (you will check each position looking for the E)
    - vi. Help:
      - 1. Your IF statement should check the substring, one character at a time as in :
      - 2. if (strWordIn.Substring(intCounter,1) == "E")
        - a. thus if the above is true, add one to the E counter!
- 14. Test your work, once you are sure your project is working,
  - a. Close Visual Studio
  - b. Copy your ENTIRE folder from your desktop (do not drill down and copy the inside items), copy the entire folder on your desktop to your miscapstone server area
  - c. Do NOT place in the GRADED folder found in your miscapstone area